# Wireless Network Setup Guide for GovWiFi-

## Windows 7 platform (English)

Select "Start" > "Control Panel".

•

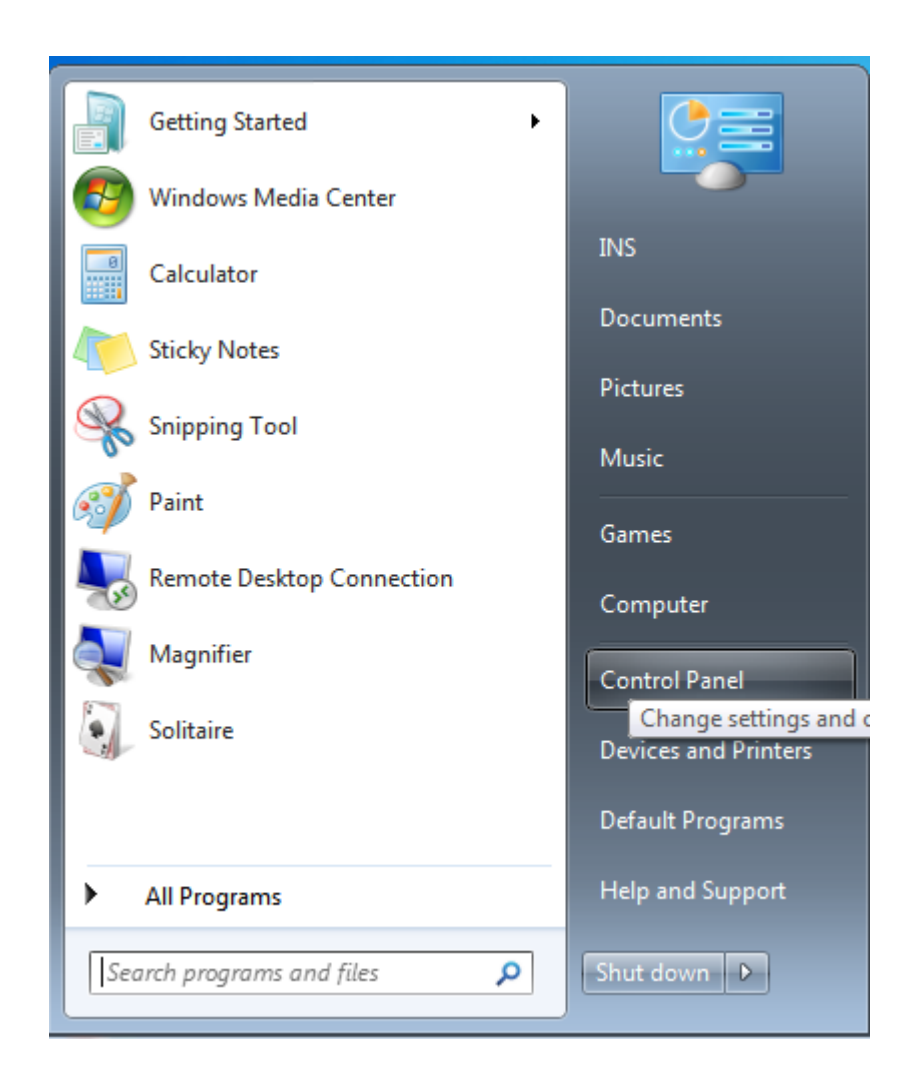

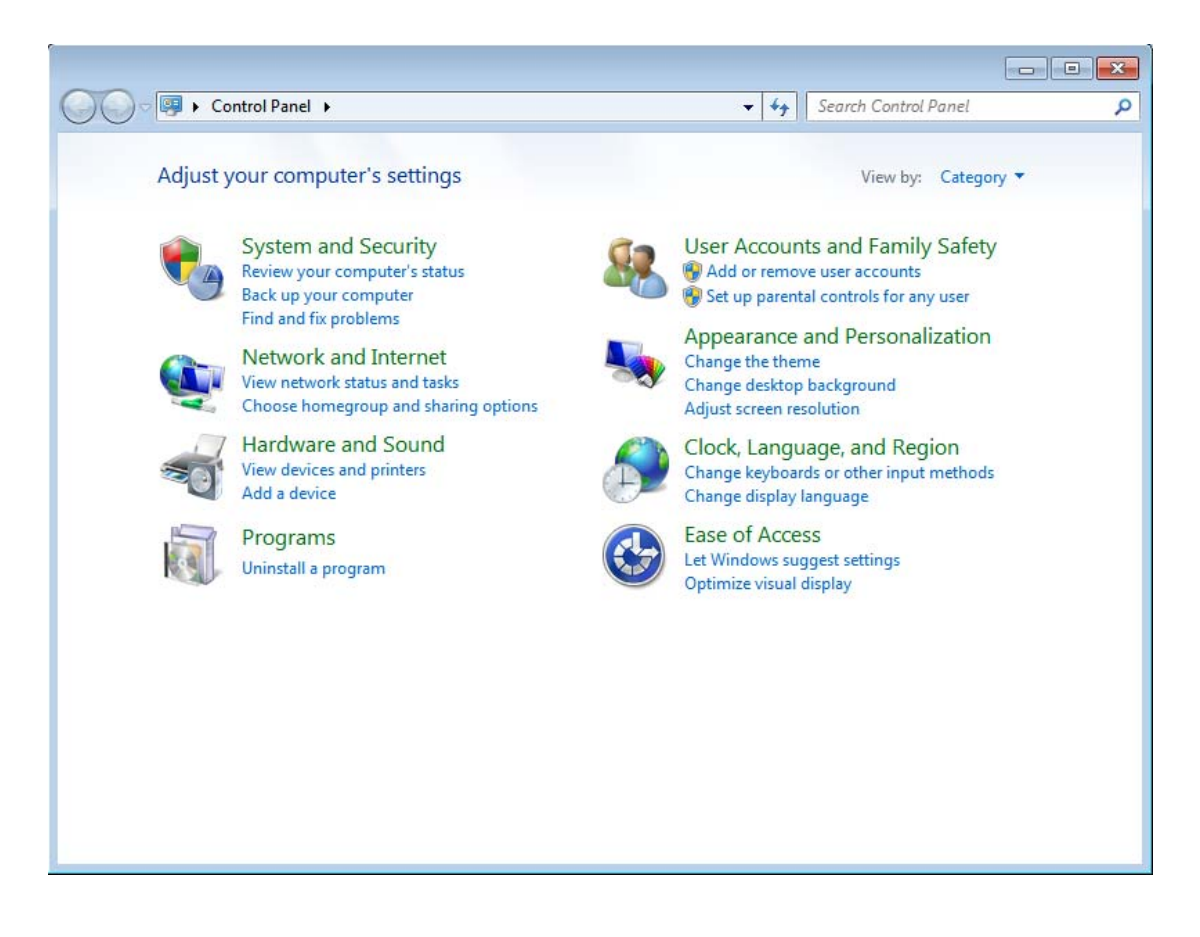

- In "Control Panel Home", under "Network and Internet", press
   "View network status and tasks" (If you are using "Classic View", double click "Network and Sharing Center").
- In the left menu, check if "**Manage wireless networks**" is available. If it is not found, either your device does not have Wi-Fi capability or Wi-Fi capability is not turned on. Please check the user manual of the device.

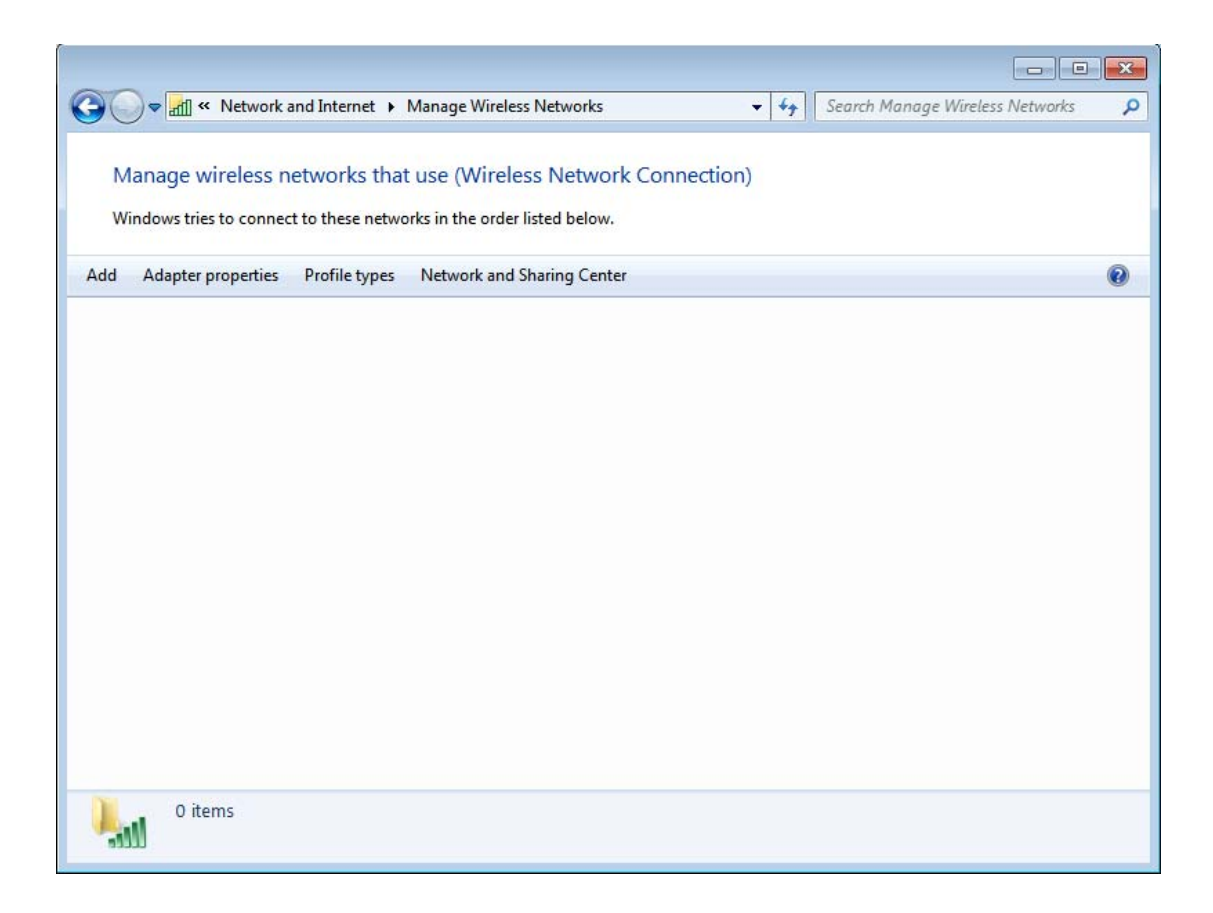

• In the left menu, press "Manage wireless networks" and then press "Add".

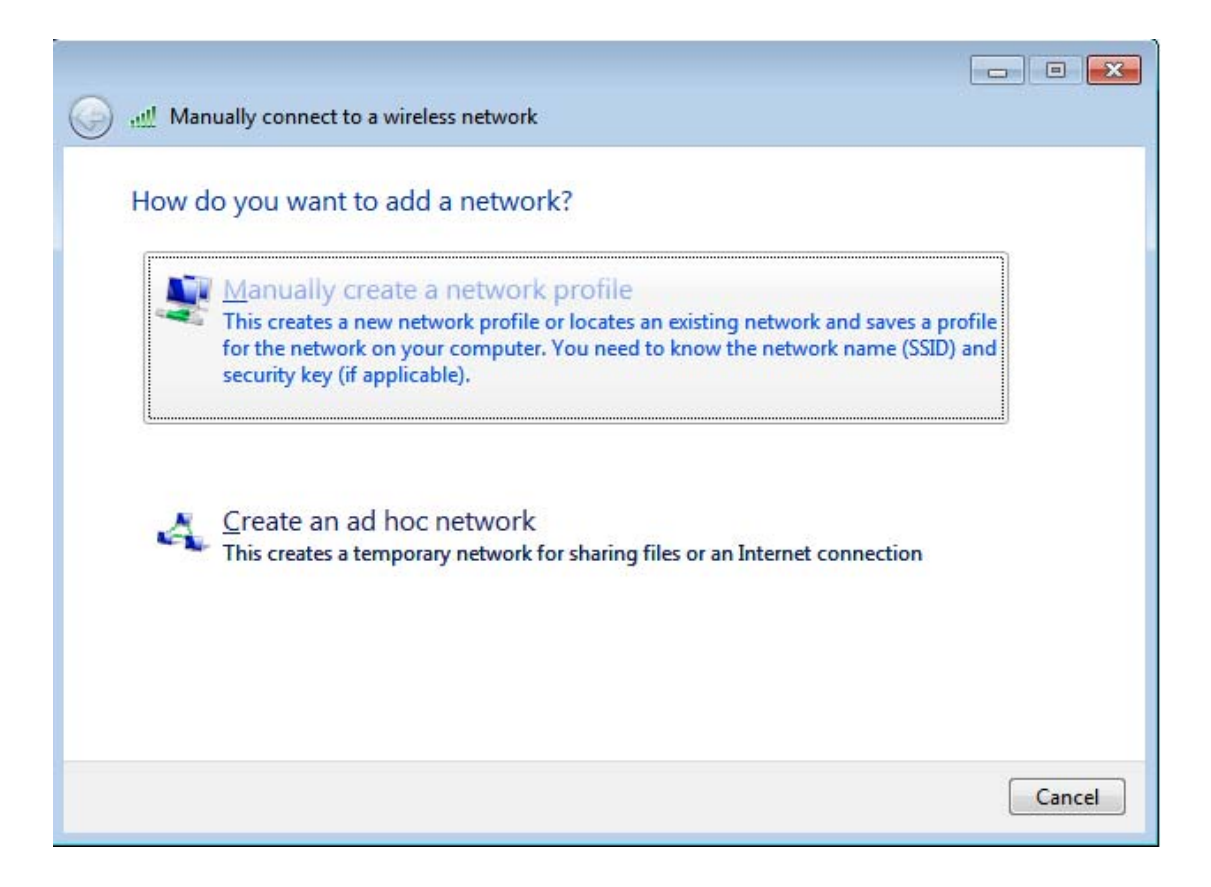

• Select "Manually create a network profile".

#### **Encrypted Connection (freegovwifi-e) Settings**

| Enter information                  | for the wireless network you want to add                                                   |          |
|------------------------------------|--------------------------------------------------------------------------------------------|----------|
| Network name:                      | freegovwifi-e                                                                              |          |
| Security type:                     | WPA2-Enterprise                                                                            |          |
| Encryption type:                   | AES                                                                                        |          |
| Security Key:                      | Hide cha                                                                                   | aracters |
| Start this conne                   | tion automatically                                                                         |          |
| Connect even if<br>Warning: If you | the network is not broadcasting<br>select this option, your computer's privacy might be at | risk.    |

- Type "freegovwifi-e" in the "Network name".
- Ensure Security type is "WPA2-Enterprise" and Encryption type is "AES". Untick both "Start this connection automatically" and "Connect even if the network is not broadcasting". Click "Next".
- Click "Change connection settings".

| freegovwifi-e Wireless N | Network Properties        | ×         |
|--------------------------|---------------------------|-----------|
| Connection Security      |                           |           |
|                          |                           |           |
| Security type:           | WPA2-Enterprise           |           |
| Encryption type:         | AES                       | <b>•</b>  |
|                          |                           |           |
|                          |                           |           |
| Choose a network aut     | thentication method:      |           |
| Microsoft: Protected     | EAP (PEAP) 🔻              | Settings  |
| <u> </u>                 | dentials for this connect | ion each  |
|                          |                           |           |
|                          |                           |           |
|                          |                           |           |
| Advanced settings        |                           |           |
|                          |                           |           |
|                          |                           |           |
|                          |                           |           |
| 1                        |                           | OK Cancel |

In the "Security" tab, select "Microsoft: Protected EAP (PEAP)" under "Choose a network authentication method" and tick "Remember my credentials for this connection each time I'm logged on" then press "Settings".

> Tick "Validate server certificate".

•

- > Un-tick "Connect to these servers".
- Select "Thawte Premium Server CA" in "Trusted Root Certification Authorities".
- Select "Secured password (EAP-MSCHAP v2)" in "Select Authentication Method".

| Validate serv                                      | er certificate                                                                          |        |
|----------------------------------------------------|-----------------------------------------------------------------------------------------|--------|
| Connect to t                                       | these servers:                                                                          |        |
| Trusted Root C                                     | ertification Authorities:                                                               |        |
| Microsoft R                                        | oot Certificate Authority                                                               |        |
| Secure Ser                                         | ver Certification Authority                                                             |        |
| Symantec R                                         | Loot 2005 CA                                                                            |        |
| Symantec R                                         | loot CA                                                                                 |        |
| Thawte Pre                                         | mium Server CA                                                                          | E)     |
| Thawte Tim                                         | estamping CA                                                                            |        |
| VeriSign Tru                                       | ust Network                                                                             | -      |
| •                                                  | m                                                                                       |        |
| elect Authenticat                                  | pt user to authorize new servers or<br>authorities.<br>ion Method:<br>d (EAP-MSCHAP v2) | Tusted |
|                                                    | connect                                                                                 |        |
| Enable East Re<br>Enable Quaran                    | itine checks<br>erver does not present cryptobindin                                     | g TLV  |
| Enable East Re<br>Enable Quaran<br>Disconnect if s | rtine checks<br>erver does not present cryptobindin                                     | ng TLV |

- > Press "Configure".
- > Un-tick "Automatically use my Windows logon name and password (and domain if any)". Click "OK".

| EAP MSCH | APv2 Properties                                                      |
|----------|----------------------------------------------------------------------|
| When con | necting:                                                             |
| Auto     | matically use my Windows logon name and<br>word (and domain if any). |
|          | OK Cancel                                                            |

> Click "OK" in previous windows.

| freegovwifi-e Wireless N                     | letwork Properties  | ×         |  |  |  |  |
|----------------------------------------------|---------------------|-----------|--|--|--|--|
| Connection Security                          |                     |           |  |  |  |  |
|                                              |                     |           |  |  |  |  |
| Security type:                               | WPA2-Enterprise     | •         |  |  |  |  |
| Encryption type:                             | AES                 | •         |  |  |  |  |
|                                              |                     |           |  |  |  |  |
|                                              |                     |           |  |  |  |  |
| Choose a network aut                         | hentication method: |           |  |  |  |  |
| Microsoft: Protected                         | EAP (PEAP) 🔹        | Settings  |  |  |  |  |
| ✓ <u>R</u> emember my creative I'm logged on |                     |           |  |  |  |  |
|                                              |                     |           |  |  |  |  |
|                                              |                     |           |  |  |  |  |
|                                              |                     |           |  |  |  |  |
| Advanced settings                            |                     |           |  |  |  |  |
|                                              |                     |           |  |  |  |  |
|                                              |                     |           |  |  |  |  |
|                                              |                     |           |  |  |  |  |
|                                              |                     | OK Cancel |  |  |  |  |

- In the "Security" tab, select "Advanced settings"
- In the "**802.1X settings**" tab
  - > Tick "Specify authentication mode"
  - > Select "User authentication"

| Advanced settings                                                              |
|--------------------------------------------------------------------------------|
| 802.1X settings 802.11 settings                                                |
| Specify authentication mode:                                                   |
| User authentication    Save credentials                                        |
| Delete credentials for all users                                               |
| Enable <u>s</u> ingle sign on for this network                                 |
| Perform immediately before user logon                                          |
| Perform immediately after user logon                                           |
| Maximum delay (seconds):                                                       |
| Allow additional dialogs to be displayed during single sign on                 |
| This network uses separate virtual LANs for machine<br>and user authentication |
|                                                                                |
|                                                                                |
|                                                                                |
|                                                                                |
|                                                                                |
|                                                                                |
| OK Cancel                                                                      |

> Click "OK" in previous windows and then "Close".

## **Unencrypted Connection (freegovwifi) Settings**

| G 🔐 Manually connect   | to a wireless network                                  |             |
|------------------------|--------------------------------------------------------|-------------|
| Enter information      | for the wireless network you want to add               | 1           |
| N <u>e</u> twork name: | freegovwifi                                            |             |
| Security type:         | No authentication (Open)                               |             |
| Encryption type:       | None *                                                 |             |
| Security Key:          | <u>H</u> ide ch                                        | naracters   |
| Start this conne       | ction automatically                                    |             |
| Connect even if        | the network is not broadcasting                        |             |
| Warning: If you        | select this option, your computer's privacy might be a | ıt risk.    |
|                        |                                                        |             |
|                        |                                                        |             |
|                        |                                                        | Next Cancel |

- Key in "**freegovwifi**" in Network name.
- Ensure Security type is "No authentication (Open)". Then press "Next" and then "Close".

### **TCP/IP Setting**

• Go back to "Network and Sharing Center" and select "Change adapter setting". Right click "Wireless Network Connection" icon and select "Properties".

|                                                                                 |                               |                                                  |                                       |                  | A                |                  |        |                 |
|---------------------------------------------------------------------------------|-------------------------------|--------------------------------------------------|---------------------------------------|------------------|------------------|------------------|--------|-----------------|
|                                                                                 | 00                            | w Netw                                           | vork and Internet >                   | Network Connecti | ions >           | + + <del>1</del> | Search | -               |
| Tasks                                                                           | Organi                        | ze 🔻 🛔 V                                         | iews 🔻                                |                  |                  |                  |        |                 |
| View computers and devices                                                      | Name                          | Status                                           | Device Name                           | Connectivity     | Network Category | Owner            | Туре   | Phone # or Host |
| Connect to a network                                                            |                               | ocal Area Cor                                    | nnection                              |                  |                  |                  |        |                 |
| Manage wireless networks                                                        |                               | Vetwork cable                                    | unplugged<br>Link (TM) Gin            |                  |                  |                  |        |                 |
| Manage network connections                                                      | Wireless N                    | letwork Conn                                     | ection (1)                            |                  |                  |                  |        |                 |
| Diagnose and repair                                                             |                               | Vireless Netwo<br>Vot connected<br>ntel(R) PRO/V | ork Connection<br>J<br>Vireless 3945A |                  |                  |                  |        |                 |
| See also<br>Bluetooth Devices<br>HP Wireless Assistant<br>Internet Options      |                               |                                                  |                                       |                  |                  |                  |        |                 |
| Wireless Network Connect<br>Wireless Network<br>Not connected<br>Intel(R) PRO/V | ion (1)<br>Connecti<br>Disabl | on                                               |                                       |                  |                  |                  |        |                 |
|                                                                                 | Conn                          | ect / Di                                         | sconnect                              |                  |                  |                  |        |                 |
|                                                                                 | Statue                        |                                                  |                                       |                  |                  |                  |        |                 |
|                                                                                 | Status                        |                                                  |                                       |                  |                  |                  |        |                 |
|                                                                                 | Diagn                         | ose                                              |                                       |                  |                  |                  |        |                 |
|                                                                                 | Bridge                        | Connect                                          | tions                                 |                  |                  |                  |        |                 |
|                                                                                 | Create                        | Shortcut                                         | ŧ                                     |                  |                  |                  |        |                 |
|                                                                                 | Delete                        |                                                  |                                       |                  |                  |                  |        |                 |
|                                                                                 | Renam                         | ne                                               |                                       |                  |                  |                  |        |                 |

• When the "User Account Control" popup window is shown, please click "Continue".

Properties

| Wireless Network Connection Properties                                                                                                    |  |  |  |  |  |
|----------------------------------------------------------------------------------------------------|--|--|--|--|--|
| Networking Sharing                                                                                                    |  |  |  |  |  |
| Connect using:                                                                                                    |  |  |  |  |  |
| Intel(R) PRO/Wireless 3945ABG Network Connection                                                                                                    |  |  |  |  |  |
| Configure                                                                                                    |  |  |  |  |  |
| This connection uses the following items:                                                                                                    |  |  |  |  |  |
| Client for Microsoft Networks  Client for Microsoft Networks  Client for Microsoft Networks  Client for Microsoft Networks  File and Printer Sharing for Microsoft Networks  File and Printer Sharing for Microsoft Networks  File and P |  |  |  |  |  |
| Install Uninstal Properties                                                                                                    |  |  |  |  |  |
| Description<br>Transmission Control Protocol/Internet Protocol. The default<br>wide area network protocol that provides communication<br>across diverse interconnected networks.                                                                                                    |  |  |  |  |  |
| OK Cancel                                                                                                    |  |  |  |  |  |

- In "Networking" tab, highlight "Internet Protocol Version 4 (TCP/IPv4)" and then click "Properties".
- Select "Obtain an IP automatically" and "Obtain DNS server address automatically".

| ternet Protocol Version 4 (TCP/IPv                                                                                                    | 4) Properties         |  |  |  |  |  |
|----------------------------------------------------------------------------------------------------|-----------------------|--|--|--|--|--|
| General Alternate Configuration                                                                                                    |                       |  |  |  |  |  |
| You can get IP settings assigned automatically if your network supports<br>this capability. Otherwise, you need to ask your network administrator<br>for the appropriate IP settings. |                       |  |  |  |  |  |
| Obtain an IP address automatic                                                                                                    | cally                 |  |  |  |  |  |
| Ouse the following IP address:                                                                                                    |                       |  |  |  |  |  |
| IP address:                                                                                                    | 1                     |  |  |  |  |  |
| S <u>u</u> bnet mask:                                                                                                    | Second and the second |  |  |  |  |  |
| Default gateway:                                                                                                    |                       |  |  |  |  |  |
| Obtain DNS server address aut                                                                                                    | tomatically           |  |  |  |  |  |
| ────────────────────────────────────                                                                                                    | ddresses:             |  |  |  |  |  |
| Preferred DNS server:                                                                                                    | · · · · ·             |  |  |  |  |  |
| Alternate DN5 server:                                                                                                    |                       |  |  |  |  |  |
|                                                                                                    | Ad <u>v</u> anced     |  |  |  |  |  |
|                                                                                                    | OK Cancel             |  |  |  |  |  |

- Press "**OK**".
- Press "**Close**" to save the network settings (You may need to reboot your mobile device for making the settings effective).

### Connection to GovWiFi

• Click the icon in Windows' notification area to logon the network.

#### **Encrypted Connection**

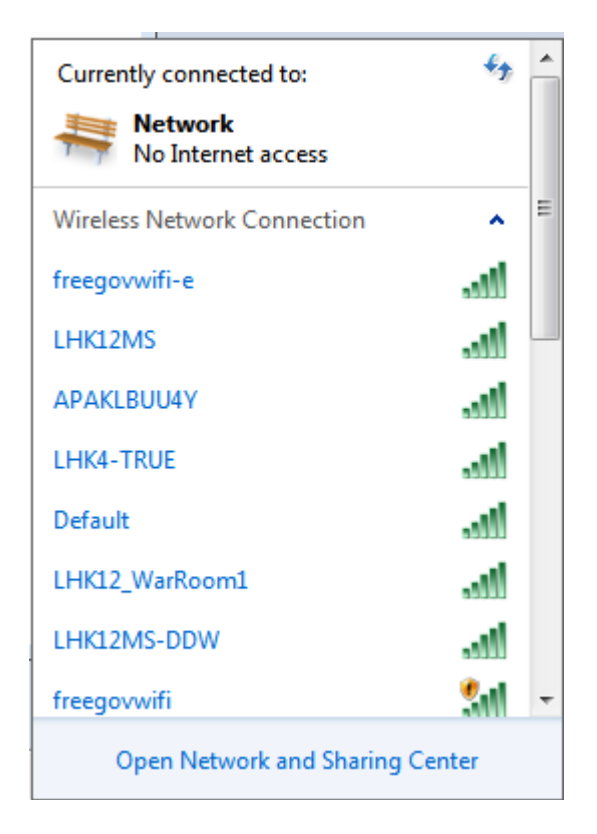

- Select "freegovwifi-e".
- Click "**Connect**" for encrypted connection.
- Click "Enter/Select additional log on information".

| Windows Securit              | y                               |    | <b>×</b> |
|------------------------------|---------------------------------|----|----------|
| Network A<br>Please enter us | uthentication<br>er credentials |    |          |
|                              | govwifi<br>•••••                |    |          |
|                              |                                 | ОК | Cancel   |

In the "Enter Credentials" window, enter "govwifi" (without the double quotes) in both "User name" and "Password".

•

### **Unencrypted Connection**

• Select "freegovwifi".

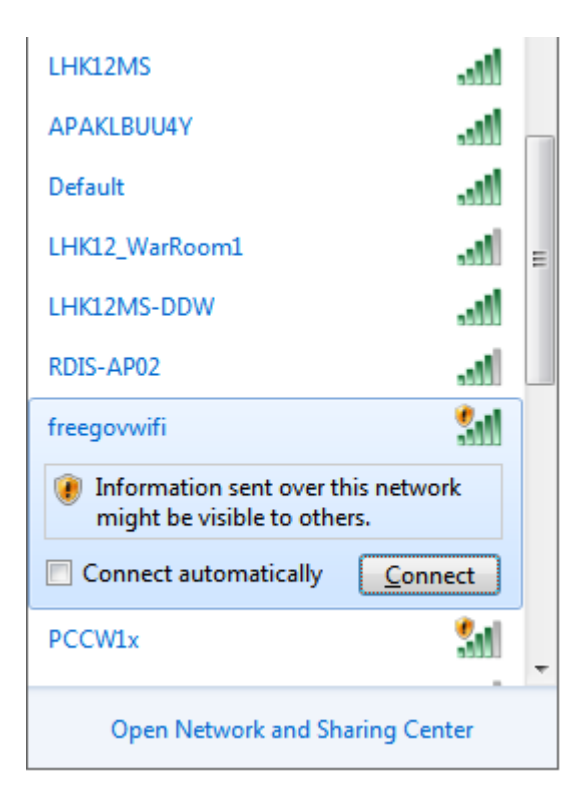

• Click "Connect" for unencrypted connection.